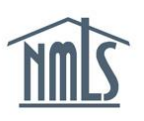

## **INDIVIDUAL (MU2) CREDIT REPORT**

The instructions below will walk you through the process of attesting to your MU2 filing with a credit report request. An MU2 form is automatically generated for you when a company indicates you are a control person of the company (i.e. direct owner/executive officer, indirect owner, qualifying individual and/or branch manager). Prior to submission of your MU2 form with a filing requiring you to provide a credit report, you must to log in to your individual account, request a credit report and complete the Identity Verification (IDV) process, and attest to your filing.

## Attest to your MU2 Form and Request a Credit Report

- 1. Log in to your individual account.
- 2. Click the **Filing** tab.
- 3. Click Individual on the sub-menu.
- 4. Click the Review and Attest button to edit the MU2 form.

| NMC                                                                       | 2Logged in as Logout (edit) Resource Center       |                                      |                            |                        |          |  |
|---------------------------------------------------------------------------|---------------------------------------------------|--------------------------------------|----------------------------|------------------------|----------|--|
|                                                                           | 3.                                                | HOME                                 | FILING MLO TESTING & EDU   | ICATION COMPOSITE VIEW | RENEWALS |  |
|                                                                           | Individual Company Access   Company Relationships |                                      |                            |                        |          |  |
| You are currently:<br>State<br>Individual Filing(s)<br>Historical Filings | Individual Filing                                 | J(S)                                 |                            |                        |          |  |
|                                                                           |                                                   |                                      |                            | 🗞 ?? H                 | IELP     |  |
|                                                                           |                                                   |                                      |                            |                        |          |  |
|                                                                           | TO ATTEST                                         |                                      |                            |                        |          |  |
|                                                                           | Click Review and Attes                            | to review the filing(s) created by y | our employer and attest to | ) the information.     |          |  |
|                                                                           | Available Actions For                             | m Type Entity Created By             | Creation Date              | Filing Status          |          |  |
|                                                                           | 4. Review and Attest MU                           | 2 State Company (39431)              | 3/30/2014 12:51:02 PM      | Attestation Required   |          |  |

- 5. Review all sections, list on the left navigation panel, of the MU2 Form for accuracy.
- 6. In the **Credit Report Request** section, select the checkbox to **Request a new credit report**.

| Elaine Evelyn Jungen (5055) MU2 filing created 6/20/2011 by JohanneBK - CSMC, Inc                                                                                                    | S 22 S 🕹 🤞                                                                      |
|----------------------------------------------------------------------------------------------------|---------------------------------------------------------------------------------|
| Mark a checkbox below to request a credit report. If a credit report was generated less than 30 days ago, you may choose to use the rece                                                                                                    | nt credit report.                                                               |
| By requesting a credit report in connection with this filing you agree and instruct us to provide access to the credit report to each state regreeding or active license or registration with or (ii) are requesting a license or registration from in connection with this filing. In addition, if y you agree and instruct us to provide access to the credit report to each state regulator that any company associated with you through NMI active license or registration with this filing. | ulator you: (i) have a<br>ou are an MU2 Individual,<br>.S. (i) has a pending or |
| IMPORTANT NOTICE: If you have a security freeze on your TransUnion credit report, it must be lifted prior to submitting a filing request. Information regarding temporarily lifting the security freeze can be found on the NMLS Resource Center.                                                                                                    | with a credit report                                                            |
| Save                                                                                                    |                                                                                 |

Copyright © State Regulatory Registry LLC

- 7. Click Attest and Submit on the left navigation panel.
- 8. Select the Identify Verification (IDV) link to proceed to the verification process.

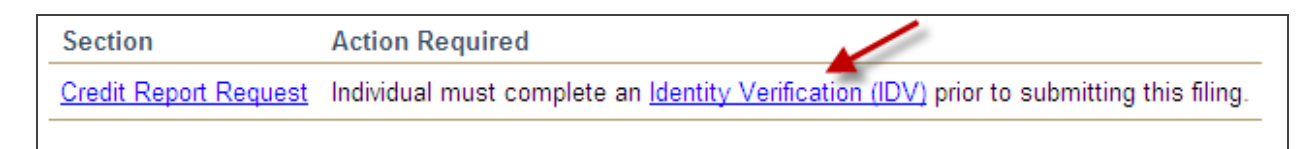

**NOTE:** The IDV process is only required on the initial submission of the credit report. Once the IDV process is completed, it is not required to be completed for each credit report submission thereafter.

9. Click the **Proceed to IDV** button.

| Elaine Evelyn Jungen (5055) MU2 filing created 6/20/2011 by JohanneBK - CSMC, Inc                                                                                                    | 0 00 % % 0                      |
|----------------------------------------------------------------------------------------------------|---------------------------------|
| The Identity Verification (IDV) is a series of questions pertaining to the credit history of an individual and is used to validate the identity of an individual r<br>credit report. The IDV must be completed only by the individual whose credit report is being requested. The IDV is administered by TransUnion, the thir<br>under contract with NMLS to generate credit reports for use in NMLS. | equesting a<br>d-party provider |
| You must lift any security freeze on your TransUnion credit report prior to completing your IDV. Information regarding temporarily lifting to<br>freeze can be found on the NMLS Resource Center.                                                                                                    | he security                     |
| Click Proceed to IDV to complete the IDV. Click Return to Filing if you do not wish to complete the IDV at this time or if you have returned to this pa<br>completing the IDV.                                                                                                    | ge after                        |
|                                                                                                    |                                 |
| Proceed to IDV Return to Filing                                                                                                    |                                 |

- 10. You will be directed to the **TransUnion Identity Verification website**. Confirm that the information listed is accurate and click the **Verify Me** button.
- 11. Read the instructions and select Continue.

**NOTE:** You will be required to answer a series of questions to verify your identity. The questions will be generated from your TransUnion credit report and/or past demographic information. (i.e. your most recent auto loan, mortgage, previous address)

If you have a security freeze on your TransUnion© credit profile and this is not lifted at the time of the credit report request, the MU4 Filing and payment made will be voided and you will need to resubmit the filing once the security freeze has been lifted. Access TransUnion's <u>Security</u> <u>Freeze Page</u> for information on how to lift security freeze. Two options are provided, a global lift or a specific third party lift, you must select **global lift**.

12. Answer the identity verification questions and click Continue.

- 13. Click Finish.
- 14. Close the browser window to return to NMLS to complete and attest to your MU2 filing.
- 15. Click Attest and Submit on the left navigation panel to complete the attestation.
- 16. Review and verify the attestation language and click Attest.

Once the MU2 has been attested to, the filing will be sent back to your company for submission.

For additional assistance, please contact the NMLS Call Center at 1-855-NMLS-123 (1-855-665-7123).